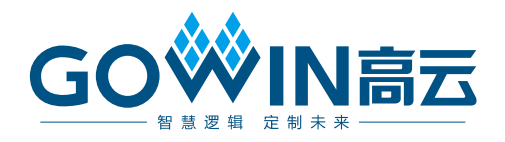

## Gowin 云源软件快速安装启动指南

SUG501-1.3, 2021-11-02

#### 版权所有 © 2021 广东高云半导体科技股份有限公司

GO · N高云、 · Gowin、云源以及高云均为广东高云半导体科技股份有限公司注册商标, 本手册中提到的其他任何商标,其所有权利属其拥有者所有。未经本公司书面许可,任何单 位和个人都不得擅自摘抄、复制、翻译本文档内容的部分或全部,并不得以任何形式传播。

#### 免责声明

本文档并未授予任何知识产权的许可,并未以明示或暗示,或以禁止发言或其它方式授予任 何知识产权许可。除高云半导体在其产品的销售条款和条件中声明的责任之外,高云半导体 概不承担任何法律或非法律责任。高云半导体对高云半导体产品的销售和/或使用不作任何 明示或暗示的担保,包括对产品的特定用途适用性、适销性或对任何专利权、版权或其它知 识产权的侵权责任等,均不作担保。高云半导体对文档中包含的文字、图片及其它内容的准 确性和完整性不承担任何法律或非法律责任,高云半导体保留修改文档中任何内容的权利, 恕不另行通知。高云半导体不承诺对这些文档进行适时的更新。

## 版本信息

| 日期         | 版本    | 说明                                                              |  |
|------------|-------|-----------------------------------------------------------------|--|
| 2020/04/01 | 1.0   | 初始版本。                                                           |  |
| 2020/08/06 | 1.01  | floating license 开机自动启动描述更新。                                    |  |
| 2020/09/08 | 1.1   | 增加 Windows 服务启动 Gowin Floating License。                         |  |
| 2020/10/21 | 1.1.1 | Synplify Pro 相关描述更新。                                            |  |
| 2021/06/16 | 1.2   | 删除 Synplify Pro 相关描述。                                           |  |
| 2021/11/02 | 1.3   | <ul> <li>删除软件版本号中的 Beta;</li> <li>更新 license 启动相关描述。</li> </ul> |  |

## 目录

| 目录                                                                                                    | i                              |
|----------------------------------------------------------------------------------------------------|--------------------------------|
| 图目录                                                                                                    | iii                            |
| 表目录                                                                                                    | iv                             |
| 1 软件运行环境                                                                                                    | 1                              |
| 2 软件下载                                                                                                    | 2                              |
| 3 软件安装                                                                                                    | 3                              |
| 3.1 Windows 系统软件安装                                                                                                    | 3                              |
| 3.2 Linux 系统软件安装                                                                                                    | 3                              |
| 3.3 软件安装注意事项                                                                                                    | 3                              |
| 3.3.1 Windows 系统安装                                                                                                    | 3                              |
| <b>3.3.2 Linux</b> 系统安装                                                                                                    | 3                              |
| 3.4 软件安装目录                                                                                                    | 3                              |
| 3.4.1 IDE 安装目录                                                                                                    | 4                              |
| 3.4.2 Programmer 安装目录                                                                                                    | 4                              |
| 3.4.3 uninst.exe                                                                                                    | 4                              |
| 4 旋件 Liconso 配置                                                                                                    | G                              |
| 4 次下 License 癿且                                                                                                    | 0                              |
| 4 次行 License 简介                                                                                                    | 6                              |
| <ul> <li>4 八千 License 间介</li> <li>4.1 License 简介</li> <li>4.1.1 License 定义</li> </ul>                                                                                                    |                                |
| <ul> <li>4 八千 License 间介</li> <li>4.1 License 简介</li> <li>4.1.1 License 定义</li> <li>4.1.2 License 类型</li> </ul>                                                                                                    |                                |
| <ul> <li>4 八千 License 间介</li> <li>4.1 License 简介</li> <li>4.1.1 License 定义</li> <li>4.1.2 License 类型</li> <li>4.1.3 License 使用</li> </ul>                                                                                                    |                                |
| <ul> <li>4 次行 License 间介</li> <li>4.1 License 简介</li> <li>4.1.1 License 定义</li> <li>4.1.2 License 类型</li> <li>4.1.3 License 使用</li></ul>                                                                                                    |                                |
| <ul> <li>4 八丁 License 间介</li> <li>4.1 License 简介</li> <li>4.1.1 License 定义</li> <li>4.1.2 License 类型</li> <li>4.1.3 License 使用</li> <li>4.1.4 物理地址获取方式</li> <li>4.1.5 云源 license 申请</li> </ul>                                                                                                    | 6<br>6<br>6<br>6<br>6<br>6<br> |
| <ul> <li>4 八丁 License 间介</li> <li>4.1 License 简介</li> <li>4.1.1 License 定义</li> <li>4.1.2 License 类型</li> <li>4.1.3 License 使用</li> <li>4.1.4 物理地址获取方式</li></ul>                                                                                                    |                                |
| <ul> <li>4 次行 License 间介</li> <li>4.1 License 简介</li> <li>4.1.1 License 定义</li> <li>4.1.2 License 类型</li> <li>4.1.3 License 使用</li> <li>4.1.4 物理地址获取方式</li> <li>4.1.5 云源 license 申请</li> <li>4.2 Windows 系统软件 License 配置</li> <li>4.2.1 节点锁定型 license</li> </ul>                                                                                                    |                                |
| <ul> <li>4 八丁 License 间介</li></ul>                                                                                                    |                                |
| <ul> <li>4 八丁 License 间介</li> <li>4.1 License 简介</li></ul>                                                                                                    |                                |
| <ul> <li>4 八丁 License 间介</li></ul>                                                                                                    |                                |
| <ul> <li>4 八丁 License 简介</li> <li>4.1 License 简介</li></ul>                                                                                                    |                                |
| <ul> <li>4.1 License 简介</li> <li>4.1 License 定义</li> <li>4.1.1 License 定义</li> <li>4.1.2 License 类型</li> <li>4.1.3 License 使用</li> <li>4.1.4 物理地址获取方式</li> <li>4.1.5 云源 license 申请</li> <li>4.2 Windows 系统软件 License 配置</li> <li>4.2.1 节点锁定型 license</li> <li>4.2.2 浮点型 License</li> <li>4.3 Linux 系统软件 License 配置</li> <li>4.3.1 节点锁定型 License</li> <li>4.3.2 浮点型 License</li> <li>5 软件启动</li> </ul> |                                |
| <ul> <li>4. 秋田 License 前介</li> <li>4.1 License 简介</li> <li>4.1.1 License 定义</li> <li>4.1.2 License 类型</li> <li>4.1.3 License 使用</li> <li>4.1.4 物理地址获取方式</li> <li>4.1.5 云源 license 申请</li> <li>4.2 Windows 系统软件 License 配置</li> <li>4.2.1 节点锁定型 license</li> <li>4.2.2 浮点型 License</li> <li>4.3.1 节点锁定型 License 配置</li> <li>4.3.2 浮点型 License</li> <li>5 软件启动</li> <li>5.1 Windows 系统软件启动</li> </ul>   |                                |

i

|   | 5.1.2 命令行启动        | 21 |
|---|--------------------|----|
|   | 5.2 Linux 系统软件启动   | 21 |
|   | 5.2.1 GUI 模式启动     | 21 |
|   | 5.2.2 命令行启动        | 21 |
| 6 | 软件退出               |    |
|   | 6.1 Windows 系统软件退出 |    |
|   | 6.2 Linux 系统软件退出   |    |

## 图目录

| 图 3-1 云源安装目录                      |   |
|-----------------------------------|---|
| 图 3-2 IDE 目录                      |   |
| 图 3-3 Programmer 目录               |   |
| 图 3-4 软件卸载提示框                     |   |
| 图 4-1 服务器安装 Floating License7     |   |
| 图 4-2 服务器安装云源及 Floating License   |   |
| 图 4-3 Windows10 系统 MAC 地址8        |   |
| 图 4-4 Centos6.8 系统 MAC 地址9        |   |
| 图 4-5 官网申请 License 页面9            |   |
| 图 4-6 License Error 提示框1          | 0 |
| 图 4-7 License Manager 对话框         | 0 |
| 图 4-8 节点锁定型 license 连接成功提示框1      | 1 |
| 图 4-9 Gowin License Server 启动窗口1  | 2 |
| 图 4-10 配置 Floating License        | 2 |
| 图 4-11 浮点型 license 连接成功提示框1       | 3 |
| 图 4-12 License 配置文件1              | 3 |
| 图 4-13 文件权限修改1                    | 3 |
| 图 4-14 运行命令 shell:startup1        | 4 |
| 图 4-15 启动文件夹1                     | 4 |
| 图 4-16 任务管理器1                     | 5 |
| 图 4-17 启动窗口1                      | 5 |
| 图 4-18 任务管理器1                     | 6 |
| 图 4-19 任务管理器1                     | 6 |
| 图 4-20 配置 Floating License        | 7 |
| 图 4-21 License Error 提示框1         | 7 |
| 图 4-22 License Manager 对话框        | 8 |
| 图 4-23 节点锁定型 license 连接成功提示框1     | 8 |
| 图 4-24 Gowin license Server 启动窗口1 | 9 |
| 图 4-25 Gowin License Server 启动窗口1 | 9 |
| 图 4-26 配置 Floating License        | 9 |
| 图 4-27 浮点型 License 连接成功提示框        | 0 |
| 图 4-28 License 配置文件2              | 0 |

表目录

表 1-1 软件运行环境......1

# **1** 软件运行环境

#### 表 1-1 软件运行环境

| Windows | Win7/8/10 (32bits/64bits)<br>Win XP (32bits)       |
|---------|----------------------------------------------------|
| Linux   | Centos6.8/7.0/7.5 (64bits)<br>Ubuntu18.04/20.04LTS |

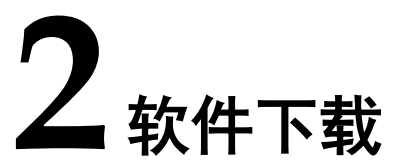

高云半导体云源<sup>®</sup>软件(以下简称云源)安装包以及浮点型 license 授权服务软件(Gowin License Server),可通过官网下载: www.gowinsemi.cn/faq.aspx

- Windows 系统下的云源安装包名称为"云源软件 for Win (Vx.x.x)";
- Linux 系统下的云源是压缩包形式,名称为"云源软件 for Linux (Vx.x.x)";
- Windows 系统下的浮点型 license 授权服务软件名称为"高云许可证服务器 for Win";
- Linux 系统下的浮点型 license 授权服务软件是压缩包形式,名称为"高 云许可证服务器 for Linux"。

注!

- 软件下载前,需先注册官网并登录;
- 软件安装包/压缩包名称"Vx.x.x"中"x"表示软件的版本号。

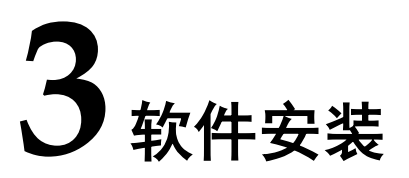

## 3.1 Windows 系统软件安装

Windows 系统下的安装方式一致,双击云源安装包,根据提示安装,安装过程中可根据需要更改安装目录,安装结束后,会默认在 PC 桌面创建快捷方式。

## 3.2 Linux 系统软件安装

云源在 Linux 系统下支持的各类操作系统安装方式一致, 解压文件夹, 即完成软件安装, 压缩包解压命令为 "tar -zxvf \*tar.gz"。

## 3.3 软件安装注意事项

## 3.3.1 Windows 系统安装

- 安装云源前,建议关闭 360、金山毒霸或者诺顿等杀毒软件;
- 软件安装路径尚不支持含有中文或空格的文件路径。

### 3.3.2 Linux 系统安装

- Programmer 的启动需要使用 root 权限;
- 解压文件夹后,建议使用"chmod"命令修改相关可执行文件的权限。

## 3.4 软件安装目录

Windows系统安装云源时,会在安装目录path\Gowin\_Vx.x.x下创建IDE、 Programmer的安装目录及卸载云源的可执行文件,如图 3-1 所示。Linux 系 统云源安装目录没有卸载云源的可执行文件,其他目录(IDE、Programmer) 均与Windows系统相同。本节以Windows系统为例介绍云源安装目录。

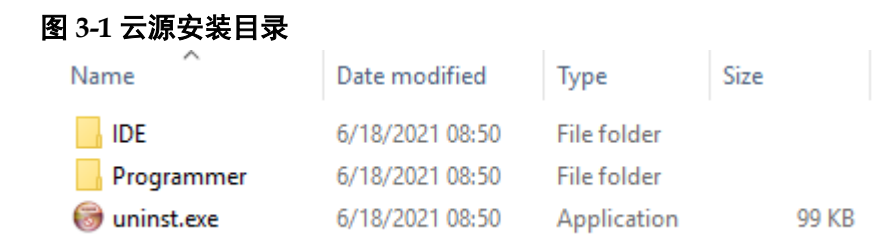

## 3.4.1 IDE 安装目录

IDE 文件夹为云源的安装目录,如图 3-2 所示。bin 文件夹为可执行文件 目录,包含 gw\_ide.exe、floorplanner.exe 等可执行文件,双击 bin\gw\_ide.exe 可直接启动云源。doc 文件夹为云源相关的用户指南文档。simlib 文件夹为 云源的仿真库。

#### 图 3-2 IDE 目录

| Name    | Date modified     | Туре        |
|---------|-------------------|-------------|
| bin bin | 5/25/2020 5:38 PM | File folder |
| data    | 5/25/2020 5:39 PM | File folder |
| doc     | 5/25/2020 5:39 PM | File folder |
| ipcore  | 5/25/2020 5:39 PM | File folder |
| plugins | 5/25/2020 5:39 PM | File folder |
| share   | 5/25/2020 5:39 PM | File folder |
| simlib  | 5/25/2020 5:39 PM | File folder |

## 3.4.2 Programmer 安装目录

Programmer 文件夹为云源编程器的安装目录,如图 3-3 所示。bin 文件 夹为可执行文件目录,双击 bin\programmer.exe 可直接启动云源编程器。

#### 图 3-3 Programmer 目录

| Name   | Date modified   | Туре        |
|--------|-----------------|-------------|
| bin    | 6/18/2021 08:50 | File folder |
| doc    | 6/18/2021 08:50 | File folder |
| driver | 6/18/2021 08:50 | File folder |

## 3.4.3 uninst.exe

uninst.exe,卸载云源的可执行文件,双击 uninst.exe,弹出 Gowin Vx.x.x Uninstall 提示框,如图 3-4 所示,单击 "Yes",即可卸载云源。

## 图 3-4 软件卸载提示框 Gowin V1.9.8.01 Uninstall × Are you sure to remove Gowin V1.9.8.01 and its all components completely? 是(Y) 否(N)

# **4** 软件 License 配置

## 4.1 License 简介

本节将介绍软件 license 配置。

## 4.1.1 License 定义

软件 license 是一种格式合同,由高云半导体与用户签订,用以规定和 限制软件用户使用软件的权利,以及高云半导体应尽的义务。

软件 license 主要包含三要素: license 类型、物理(MAC: Media Access Control) 地址、使用期限。

### 4.1.2 License 类型

license 类型,包括节点锁定型 license(node-locked)和浮点型 license(floating)。

节点锁定型 license,是基于本机物理地址所获取的 license,获取节点锁定型 license 的用户只能在锁定节点的机器上使用软件,其他机器无法使用该 license。

浮点型 license,是基于在局域网内搭建的 license 服务器的物理地址所获取的 license,有用户使用数量限制,没有最大用户使用数量限制,该局域 网内的任一用户(管理员授权)都可以使用。

## 4.1.3 License 使用

Windows 操作系统及 Linux 操作系统均可使用 node-locked 或 floating license, license 具体的使用如下所述:

- 1. 单个用户且拥有一台单机版 PC, license 和云源都安装在这台机器上, 那么,用户可以使用 node-locked license,也可以使用 floating license;
- 多个用户且拥有多台单机版 PC,所有 PC 在同一个局域网,每个 PC 上都安装了云源,那么,可以申请 floating license。floating license 安装在局域网内一台 PC 上,各用户可以通过连接该 PC 的 IP 获取 floating license,如图 4-1 所示;

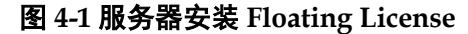

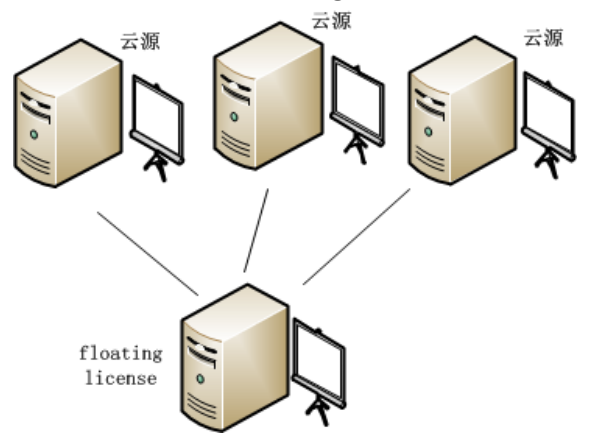

- 3. 多个用户且拥有多台单机版 PC (所有 PC 均是 Windows 操作系统),所有 PC 在同一个局域网,可以申请 floating license。在 Windows 服务器操作系统上安装云源及 floating license,用户可以在自己的 PC 上登录账户(如通过远程桌面登录)访问 Windows 服务器,直接使用该 Windows 服务器上的云源及 license,如图 4-2 所示;
- 4. 多个用户且拥有多台单机版 PC (所有 PC 均是 Windows 系统),所有 PC 在同一个局域网,可以申请 floating license。在 linux 操作系统上安 装云源及 floating license,用户可以在自己的 PC 上登录账户(如通过 Exceed onDemand Desktop 客户端登录)访问 linux 服务器,直接使用 该 linux 服务器上的云源及 license,如图 4-2 所示;
- 5. 多个用户且拥有多台单机版 PC (所有 PC 均是 linux 操作系统),所有 PC 在同一个局域网,可以申请 floating license。在 Windows 服务器操 作系统上安装云源及 floating license,用户可以在自己的 PC 上登录 (如 通 RDP 协议)到 Windows 服务器,直接使用该 Windows 服务器上的云 源及 license,如图 4-2 所示;
- 6. 多个用户且拥有多台单机版 PC (所有 PC 均是 linux 系统),所有 PC 在同一个局域网,可以申请 floating license。在 linux 操作系统上安装软件及 floating license,用户可以在自己的 PC 上(如通过 VNC Sever)访问 linux 服务器,直接使用该 linux 服务器上的云源及 license,如图 4-2 所示。

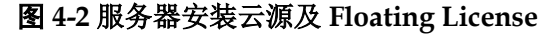

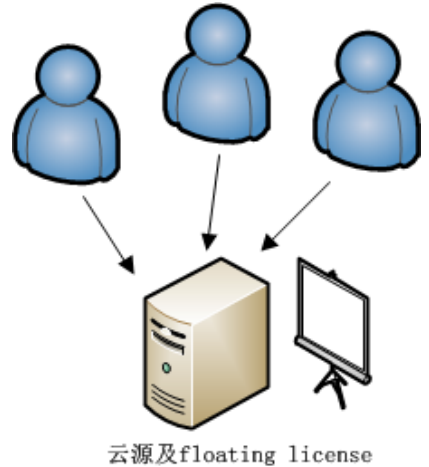

### 4.1.4 物理地址获取方式

Windows 获取 MAC 地址的方式(以 Windows10 为例):

- 1. 打开"开始"菜单,打开"命令提示符";
- 2. 在弹出的命令窗口中输入 ipconfig/all, 按回车;
- 3. 在返回的信息中即可获取物理地址,如图 4-3 红框里的信息所示。

#### 图 4-3 Windows10 系统 MAC 地址

| 📾 Command Prompt                                                                                                    |  |
|----------------------------------------------------------------------------------------------------|--|
| (c) 2018 Microsoft Corporation. All rights reserved.                                                                                                    |  |
| C:\Users\jinfeng.GOWIN-ITC>ipconfig /all                                                                                                    |  |
| Windows IP Configuration                                                                                                    |  |
| Host Name : SWEG-Nerissa<br>Primary Dns Suffix : gowin-itc.cn<br>Node Type : Hybrid<br>IP Routing Enabled : No<br>WINS Proxy Enabled : No<br>DNS Suffix Search List : gowin-itc.cn                                                                                                    |  |
| Ethernet adapter Ethernet:                                                                                                    |  |
| Connection-specific DNS Suffix .:<br>Description                                                                                                    |  |
| DHCP Enabled.       .       .       .       .       .       .       .       .       .       .       .       .       .       Yes         Link-local IPv6 Address       .       .       .       .       .       .       .       .       .       .       .       .       Yes         Link-local IPv6 Address       .       .       .       .       .       .       .       .       .       .       .       .       .       .       .       .       .       .       .       .       .       .       .       .       .       .       .       .       .       .       .       .       .       .       .       .       .       .       .       .       .       .       .       .       .       .       .       .       .       .       .       .       .       .       .       .       .       .       .       .       .       .       .       .       .       .       .       .       .       .       .       .       .       .       .       .       .       .       .       .       .       .       . |  |

Linux 获取 MAC 地址的方式(以 Centos 6.8 为例):

- 1. 打开终端;
- 2. 在终端输入"/sbin/ifconfig",按回车;
- 3. 在返回的信息中即可获取物理地址,如图 4-4 红框里的信息所示。

#### 图 4-4 Centos6.8 系统 MAC 地址

[siqi@JINAN9103 ~/Desktop]\$ /sbin/ifconfig

Link encap:Ethernet HWaddr 52:54:00:B8:AB:E7 em1 inet addr: 192.168.30.40 Bcast: 192.168.30.255 Mask: 255.255.255.0 inet6 addr: fe80::5054:ff:feb8:abe7/64 Scope:Link UP BROADCAST RUNNING MULTICAST MTU:1500 Metric:1 RX packets:33514179256 errors:0 dropped:0 overruns:0 frame:0 TX packets:24657207321 errors:0 dropped:0 overruns:0 carrier:0 collisions:0 txqueuelen:1000 RX bytes:42494776598960 (38.6 TiB) TX bytes:8731020798773 (7.9 TiB) Interrupt:20 Memory:f7c00000-f7c20000

lo Link encap:Local Loopback inet addr:127.0.0.1 Mask:255.0.0.0 inet6 addr: ::1/128 Scope:Host UP LOOPBACK RUNNING MTU:65536 Metric:1 RX packets:3792343892 errors:0 dropped:0 overruns:0 frame:0 TX packets:3792343892 errors:0 dropped:0 overruns:0 carrier:0 collisions:0 txqueuelen:0 RX bytes:14093331327476 (12.8 TiB) TX bytes:14093331327476 (12.8 TiB)

#### 4.1.5 云源 license 申请

云源 license 可在高云半导体的官网申请或者通过联系 FAE 直接申请, 官网申请地址: http://www.gowinsemi.com.cn/fag view.aspx

申请 License 的页面如图 4-5 所示。

| 图 4-5 官网申请 License 页面 |          |                                              |   |
|-----------------------|----------|----------------------------------------------|---|
| 云源软件提供了先送             | 些的设计和实现  | 申请License                                    |   |
| 申请License             |          |                                              |   |
| 公司名称:                 |          |                                              |   |
| 公司网站:                 |          |                                              |   |
| 部门:                   |          |                                              |   |
| 联系人姓名:                |          |                                              |   |
| 联系人电话:                |          |                                              |   |
| 联系人邮箱:                |          |                                              |   |
| 联系人省份:                |          |                                              | ~ |
| 计算机MAC地址:             |          |                                              |   |
| license类型:            | (仅本机     | ○共享型                                         |   |
| 操作系统类型:               | OWindows | OLinux                                       |   |
| 代理商推荐:                | □群策电子    | □ 致远达科技 □算科电子 □ □ 欣华隆科技 □ 北高智科技 □ 晶立达科技 □ 其他 |   |
|                       |          | 提交                                           |   |

license 类型:"仅本机"是 node-locked license,"共享型"是 floating license。

申请的 license 使用期限默认为一年, 过期失效后可以再次申请。Floating license 默认支持 10 个用户使用,没有最大用户使用数量限制。

## 4.2 Windows 系统软件 License 配置

Windows 系统的 license 配置方式一致,以 Windows10 系统为例说明。

云源安装完成后,打开云源时会对 license 进行检查,如果 license 不正确,软件无法启动并报出 Error 提示框,如图 4-6 所示。单击"OK"后,弹出 License Manager 对话框,如图 4-7 所示。

#### 图 4-6 License Error 提示框

| 🐝 ERRO       | DR X                                                   |
|--------------|--------------------------------------------------------|
| $\bigotimes$ | License verification failed.<br>file can not be opened |
|              | ОК                                                     |

#### 图 4-7 License Manager 对话框

| 🕕 License Manag   | er                                      | —    |        | $\times$ |
|-------------------|-----------------------------------------|------|--------|----------|
| License Configu   | ration                                  |      |        |          |
| Use Local Lice    | ense File ( Use Floating License Server |      |        |          |
| License File:     | C:/Gowin/gowin.lic                      |      | Browse | ə        |
|                   |                                         |      |        |          |
|                   | Check                                   |      |        |          |
|                   |                                         |      |        |          |
|                   |                                         |      |        |          |
|                   |                                         |      |        |          |
| Apply for License | <u>申请 License</u>                       | Save | Clos   | e        |

## 4.2.1 节点锁定型 license

第一次配置 license,可在图 4-7 对话框选择"Use Local License File", 选择本地节点锁定型 license 文件,单击"Browse…",添加文件的路径。单 击下方"Check"按钮可以测试能否连接成功,连接成功会弹出 INFO 提示 框,显示"License is OK"、MAC 地址和当前 license 有效期截止日期,如 图 4-8 所示。单击"Save",即可保存当前配置。

如果用户更改 license 配置,可在云源界面的菜单栏上,单击"Help > Manage License…",弹出"License Manager"对话框,如图 4-7 所示,即可更新 license 配置。

#### 图 4-8 节点锁定型 license 连接成功提示框

| 🐝 INFO | > ×                                                              |
|--------|------------------------------------------------------------------|
| 1      | License is OK.<br>Host-ID: 70B5E83BA603<br>Exp. date: 2022-10-21 |
|        | ОК                                                               |

## 4.2.2 浮点型 License

浮点型 license 需要使用高云半导体研发的 license 授权服务软件授权,可采用以下三种方式启动 license 授权服务:

- Gowin License Server 软件命令行启动;
- Gowin License Server 设置开机自动启动;
- Gowin License Server 设置 Windows 服务启动。

#### 命令行启动

可通过以下两种方式启动:

- 直接双击"license\_server.exe"启动。需要将浮点型license 文件(如 gowin\_license.lic)复制到"license\_server.exe"所在路径下,将浮点型 license 文件改名为"gowin.lic",双击"license\_server.exe";
- 2. 命令行模式启动。打开命令窗口,执行命令: path\license\_server.exe -s path\gowin\_license.lic -b。启动后如图 4-9 所示。

注!

- -s: 加载 license 文件
- -b: 后台运行 license 服务
- -p: 指定端口号, 默认 10559。

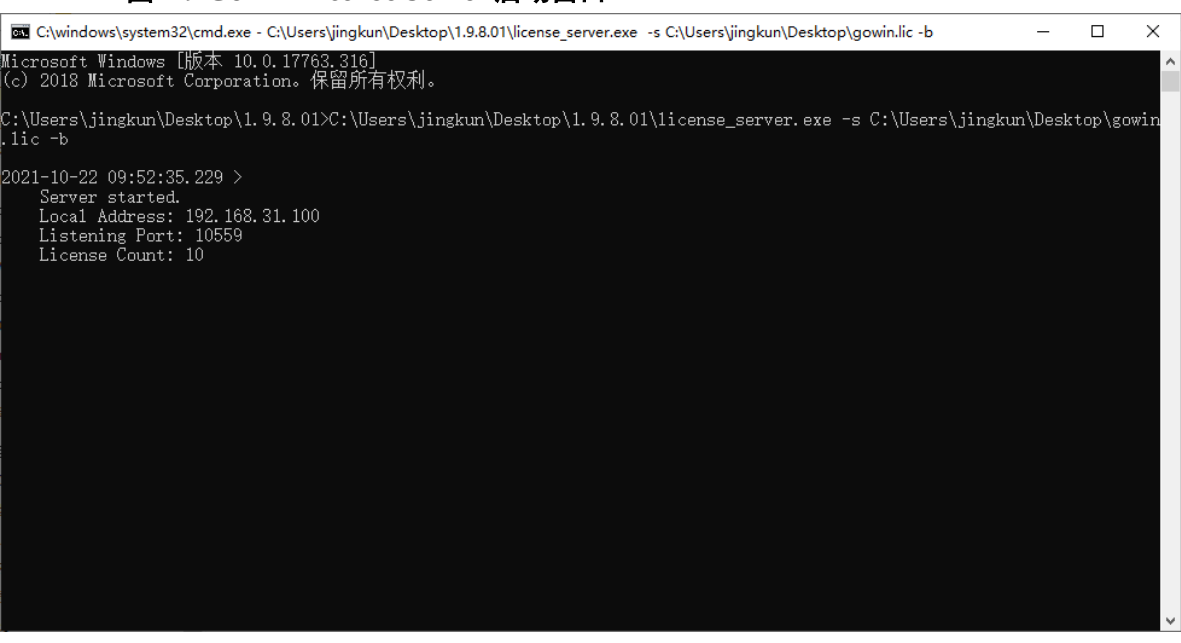

启动成功之后,在"License Manager"对话框中输入 floating license 服务器的 IP 地址,如图 4-10 所示。

#### 图 4-10 配置 Floating License

| License Manager                                                                                                    | _   |      | × |
|----------------------------------------------------------------------------------------------------|-----|------|---|
| License Configuration<br>O Use Local License File  Use Floating License Server<br>License Server: 192.168.31.100 Port: 10559 |     |      |   |
| Check                                                                                                    |     |      |   |
|                                                                                                    |     |      |   |
| Apply for License 由语 License Sa                                                                                              | ave | Clos | e |

单击下方"Check"按钮可以测试能否连接成功,连接成功会弹出 INFO 提示框,显示 "Server is OK"、授权 floating license 的服务器 IP 地址、端 口号和当前 license 有效期截止日期,如图 4-11 所示。

#### 图 4-9 Gowin License Server 启动窗口

图 4-11 浮点型 license 连接成功提示框

| 🐝 INFO | ×                                                                       |
|--------|-------------------------------------------------------------------------|
| 1      | Server is OK.<br>Address: 192.168.31.100:10559<br>Exp. date: 2022-10-21 |
|        | ОК                                                                      |

不管是哪种类型的 license 在配置或更新后,软件自动会将 license 配置 信息写入安装目录下的配置文件\IDE\bin\gwlicense.ini 中,如图 4-12 所示。

#### 图 4-12 License 配置文件

| awli 💭  | cense.ini        | - 记事本    |       | _   |               |    | >    | <      |
|---------|------------------|----------|-------|-----|---------------|----|------|--------|
| 文件(E)   | 编辑(E)            | 格式(0)    | 查看(V) | 帮助  | I( <u>H</u> ) |    |      |        |
| [licens | e]               |          |       |     |               |    |      | $\sim$ |
| lic="19 | <b>)2.168</b> .3 | 31.100:1 | 0559" |     |               |    |      |        |
|         |                  |          |       |     |               |    |      |        |
|         |                  |          |       |     |               |    |      | $\sim$ |
| <       |                  |          |       |     |               |    | >    |        |
|         |                  |          | Unix  | (LF | 第3            | 3行 | 100% | :      |

#### 注!

如果云源安装目录下的配置文件权限不足,无法保存 gwlicense.ini 文件,单击"Save"按 钮会弹出无法保存的提示。此时需要对 gwlicense.ini 文件增加允许"修改"与"写入"的 权限,即右击该文件选择属性>安全项,如图 4-13 所示。权限修改后,再次进行 license 配 置。

#### 图 4-13 文件权限修改

| 💭 gwlicense.ini Properties                                             | × |
|------------------------------------------------------------------------|---|
| General Security Details Previous Versions                             |   |
| Object name: G:\gowinRelease\Gowin_setup\Gowin_V1.9.3.02I              |   |
| Group or user names:                                                   |   |
| State Authenticated Users                                              |   |
| Administrators (SWEG-JINFENG\Administrators)                           |   |
| See (SWEG-JINFENG\Users)                                               |   |
| To change permissions, click Edit.                                     |   |
| Edit                                                                   |   |
| Permissions for Administrators Allow Deny                              |   |
| Full control                                                           |   |
| Modify 🗸                                                               |   |
| Read & execute 🗸                                                       |   |
| Read 🗸                                                                 |   |
| Write 🗸                                                                |   |
| Special permissions                                                    |   |
| For special permissions or advanced settings, Advanced click Advanced. |   |
| OK Cancel Apply                                                        |   |

#### 开机自动启动

以 Windows10 系统为例介绍如何设置 Gowin License Server 开机自动 启动,且该启动需要以 Administrator 账户运行。

1. 准备批处理文件。

建立扩展名为.bat 的批处理文件,例如 "startFloatingLicense.bat",在 文件中写入批处理文件内容,如 "start path\license\_server.exe -s path\gowin.lic -b";

 将批处理文件拷贝至启动文件夹。 打开运行对话框(win 键+R),输入命令: shell:startup,如图 4-14 所示。 按回车,弹出如图 4-15 所示的启动文件夹,将 startFloatingLicense.bat 批处理文件拷贝到该启动文件夹。

#### 图 4-14 运行命令 shell:startup

| 🖅 Run         | ×                                                                                                    |
|---------------|----------------------------------------------------------------------------------------------------|
|               | Type the name of a program, folder, document, or Internet resource, and Windows will open it for you. |
| <u>O</u> pen: | shell:startup ~                                                                                       |
|               | OK Cancel <u>B</u> rowse                                                                              |

#### 图 4-15 启动文件夹

| C:\U | Jsers\jinfeng | J.GOWIN-ITC\AppData\Roamin | g\Microsoft\Windov | ws\Start Menu\Progran | ns\Startup |
|------|---------------|----------------------------|--------------------|-----------------------|------------|
|      | ^             | Name                       | Date modified      | Туре                  | Size       |
| is   | *             | license.bat                | 6/1/2020 3:53 PM   | Windows Batch File    | 11         |
| e    |               |                            |                    |                       |            |

3. 查看开机自动启动是否有效。

打开任务管理器,如图 4-16 所示,查看 startFloatingLicense.bat 为 Enabled, floating license 开机自动启动设置成功。

| 👰 Task N                  | lanager           |                |             |        |         |            |          |          | -           |                 | ×     |
|---------------------------|-------------------|----------------|-------------|--------|---------|------------|----------|----------|-------------|-----------------|-------|
| <u>F</u> ile <u>O</u> pti | ons <u>V</u> iew  |                |             |        |         |            |          |          |             |                 |       |
| Processes                 | Performance       | App history    | Startup     | Users  | Details | Services   |          |          |             |                 |       |
|                           |                   |                |             |        |         |            |          |          | Last BIOS 1 | time: 7.1 sec   | conds |
| Name                      |                   | ^              |             |        | Pub     | lisher     |          | Status   | Star        | tup impact      |       |
| <ul> <li>Int</li> </ul>   | tel® Graphics C   | ommand Cer     | nter Startu | p Task | INT     | EL CORP    |          | Disabled | Nor         | e               | ^     |
| 🖷 Re                      | altek HD Audio    | Manager        |             |        | Rea     | ltek Semic | onductor | Enabled  | Low         | 1               |       |
| 📑 sta                     | artFloatingLicen  | se.bat         |             |        |         |            |          | Enabled  | Not         | measured        |       |
| 🛞 W                       | aves MaxxAudic    | Service Appl   | ication     |        | Way     | ves Audio  | Ltd.     | Enabled  | Low         |                 |       |
| ⊕w                        | indows Security   | notification i | con         |        | Mic     | rosoft Cor | poration | Enabled  | Low         | 1               |       |
| 🔾 W                       | XDrive            |                |             |        | Ten     | cent       |          | Enabled  | Hig         | h               | ~     |
| Fewer                     | r <u>d</u> etails |                |             |        |         |            |          |          |             | Dis <u>a</u> bl | e     |

#### 图 4-16 任务管理器

#### Windows 服务启动

以 Windows10 系统为例,介绍如何自动化创建 Windows 服务。该服务 需要以管理员权限运行,并且在启动前,保证 LAN 通讯正常。

首先,需要添加 Windows 服务,有两种方式:

1. 进入到服务启动软件包目录

gowinLicenseServer\gowinLicenseServerForWindows\bin,右键以管理员权限运行批处理文件 "gowinLicensingServiceAdding.bat"

2. 或者以管理员的方式打开命令窗口,执行批处理文件

"gowinLicensingServiceAdding.bat"。

启动成功后会有提示"Windows service has added successfully!",如 图 4-17。此时,服务处在 Stopped 状态,如图 4-18。

#### 注!

如果 LAN 通讯不正常,可以尝试关闭系统防火墙以防拦截程序正常的网络通讯,并使用 ping 命令测试 LAN 通讯是否正常。

#### 图 4-17 启动窗口

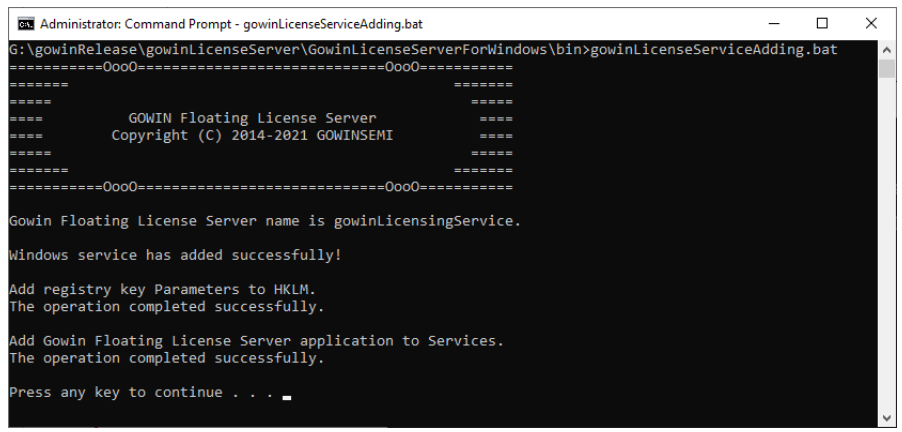

#### 图 4-18 任务管理器

| r∰ Task Manager<br>File Options View |             |             |         |         |          |         | _     | × |
|--------------------------------------|-------------|-------------|---------|---------|----------|---------|-------|---|
| Processes Performance                | App history | Startup     | Users   | Details | Services |         |       |   |
| Name                                 | PID         | Description | on      |         |          | Status  | Group | ^ |
| gowinLicensingService                |             | gowinLic    | ensingS | ervice  |          | Stopped |       | ~ |
| 🔿 Fewer <u>d</u> etails   🎑 Op       | en Services | ;           |         |         |          |         |       |   |

其次,需要生效服务,以上述服务名称 "gowinLicensingService" 为例 说明,服务生效方式有三种:

- 命令行生效: sc start gowinLicensingService,执行完后可以通过任务管理器查看状态,显示 "Running",如图 4-19;
- 界面生效,启动任务管理器,右击 gowinLicensingService,选择"Start", 成功后显示状态为 "Running";
- 3. 重启系统, Windows 会自动生效 Windows 服务;

#### 图 4-19 任务管理器

| 😰 Task Manager                   |              |                       |          |         | _     | ×     |
|----------------------------------|--------------|-----------------------|----------|---------|-------|-------|
| <u>File</u> Options <u>V</u> iew |              |                       |          |         |       |       |
| Processes Performance            | App history  | Startup Users Details | Services |         |       |       |
|                                  |              |                       |          |         |       | _     |
| Name                             | PID          | Description           |          | Status  | Group | ^     |
| G gowinLicensingService          | 11480        | gowinLicensingService |          | Running |       |       |
|                                  | 42000        | 0 0 F 0F 1            |          |         |       | <br>• |
| 🔗 Fewer <u>d</u> etails   🌼 O    | pen Services | ;                     |          |         |       |       |

测试生效。打开云源界面的 license Manager 窗口。如图 4-20 所示,将 创建服务程序的主机 IP 地址填写在配置项"License Server"以及启动 server 的端口填写在配置项 "Port",单击下方 "Check",会弹出 INFO 提示框,显 示 "Server is OK"、授权 floating license 的服务器 IP 地址和当前 license 有 效期截止日期,即服务已生效且 floating license 成功启动。

 $\times$ 

Close

| 图 4-20 配置 Floating License                                                                                                    |   |  |
|----------------------------------------------------------------------------------------------------|---|--|
| 🗱 License Manager                                                                                                    | _ |  |
| License Configuration                                                                                                    |   |  |
| ○ Use Local License File                                                                                                    |   |  |
| License Server: 192.168.31.167 Port: 10559                                                                                                 |   |  |
| Check                                                                                                    |   |  |
| License Configuration<br>O Use Local License File  Use Floating License Server<br>License Server: 192.168.31.167 Port: 10559 Check VINFO X |   |  |

Server is OK.

如果需要终止或者删除服务,可使用以下命令:

Address: 192.168.31.167:10559

OK

Save

Exp. date: 2022-10-26

服务终止: sc stop gowinLicensingService

● 服务删除: sc delete gowinLicensingService

## 4.3 Linux 系统软件 License 配置

Apply for Licens

Linux 系统的 license 配置方式一致,以 Centos6.8 为例说明。

云源安装完成后,打开云源时会对 license 进行检查,如果 license 不正 确,软件无法启动并报出 Error 提示框,如图 4-21 所示。单击"OK"后, 弹出 License Manager 对话框,如图 4-22 所示。

图 4-21 License Error 提示框

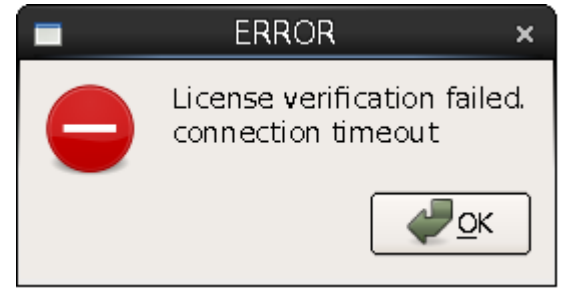

| 2 License Manager                         | _         |     | × |
|-------------------------------------------|-----------|-----|---|
| License Configuration                     |           |     |   |
| ○ Use Local License File                  |           |     |   |
| License Server: 192.168.30.60 Port: 10559 |           |     |   |
|                                           |           |     |   |
| Check                                     |           |     | ] |
|                                           |           |     |   |
|                                           |           |     |   |
| Apply for License 申请 License              | <u>\$</u> | ave | • |

#### 图 4-22 License Manager 对话框

## 4.3.1 节点锁定型 License

第一次配置 license,可在图 4-22 对话框选择"Use Local License File", 择本地节点锁定型 license 文件,单击"Browse…",添加文件的路径。单击 下方"Check"按钮可以测试能否连接成功,连接成功会弹出 INFO 提示框, 显示"License is OK"、MAC 地址和当前 license 有效期截止日期,如图 4-23 所示。单击"Save" 即可保存当前配置。

如果用户更改 license 配置,可在云源界面的菜单栏上,单击"Help > Manage License…",弹出"License Manager"对话框,如图 4-22 所示,即可更新 license 配置。

图 4-23 节点锁定型 license 连接成功提示框

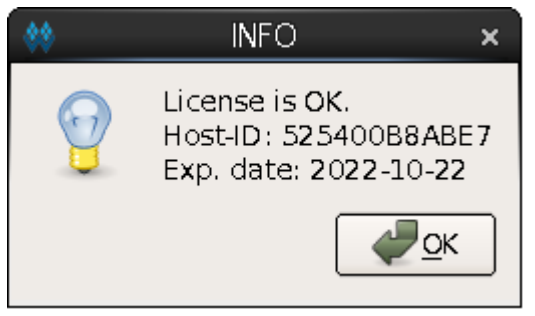

## 4.3.2 浮点型 License

首先使用 Gowin License Server 工具授权浮点型 license。可通过以下 两种方式启动:

- 双击 "license\_server" 启动。需要将浮点型 license 文件(如 gowin\_license.lic)复制到"license\_server"所在路径下,将浮点型 license 文件改名为 "gowin.lic",双击 "license\_server";
- 2. 命令行模式启动。打开 Terminal 窗口, 执行命令: path/license\_server -s path/gowin.lic。启动后如图 4-24 所示。

```
图 4-24 Gowin license Server 启动窗口
[changhui@jinan9102 30]$ ./license server -s gowin.lic
2021-09-30 10:47:24.102 >
    Server started.
    Local Address: 192.168.30.30
    Listening Port: 10559
    License Count: 50
  注!
     -s: 加载 license 文件
  •
     -p: 指定端口号, 默认 10559
     若将浮点型 license 文件(如 gowin_license.lic)复制到"license_server"所在路径下,
     且改名为 "gowin.lic",用命令行启动 Gowin License Server 时,只需输入
     path/license_server,如图 4-25 所示。
  图 4-25 Gowin License Server 启动窗口
   [changhui@jinan9102 30]$ ./license server
   2021-10-25 14:38:45.392 >
       Server started.
       Local Address: 192.168.30.30
       Listening Port: 10559
       License Count: 50
      启动成功之后,在"License Manager"对话框中输入 floating license
  服务器的 IP 地址,如图 4-26 所示。
```

图 4-26 配置 Floating License

| 💡 License Manager 🗕 🗆 🗙                     |
|---------------------------------------------|
| License Configuration                       |
| ○ Use Local License File                    |
| License Server: 192.168.30.30 Port: 10559   |
|                                             |
| Check                                       |
|                                             |
|                                             |
| Apply for License 申请 License 义 Close 公 Save |

单击下方"Check"按钮可以测试能否连接成功,连接成功会弹出 INFO 提示框,显示 "Server is OK"、授权 floating license 的服务器 IP 地址、端 口号和当前 license 有效期截止日期,如图 4-27 所示。

图 4-27 浮点型 License 连接成功提示框

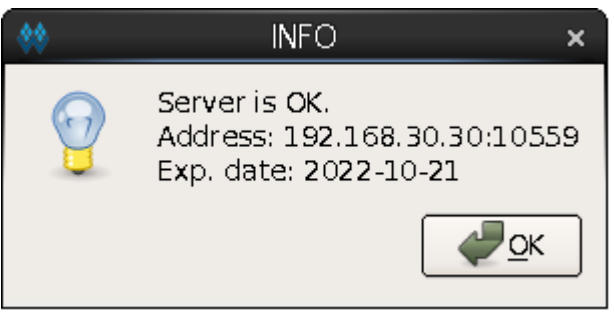

不管是哪种类型的 license,在配置或更新后,软件会自动将 license 配置信息写入安装目录下的配置文件\IDE\bin\gwlicense.ini 中,如图 4-28 所示。

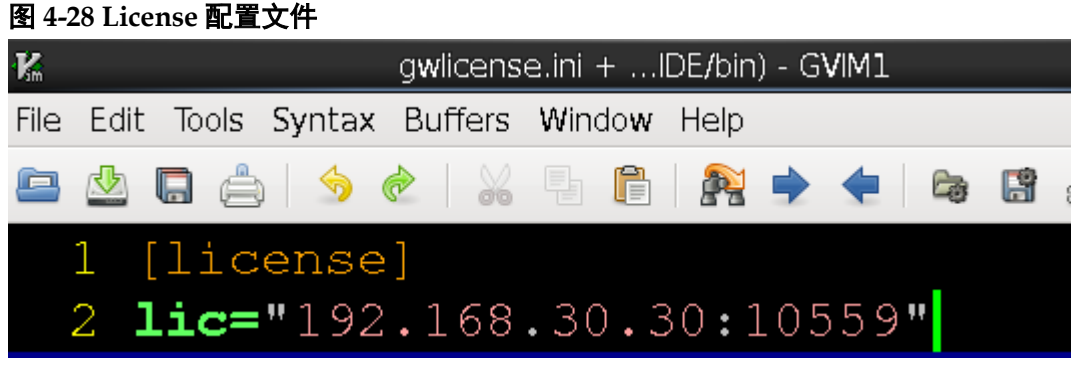

#### 注!

如果云源安装目录下的配置文件权限不足,无法保存 gwlicense.ini 文件,单击"Save"按 钮会弹出无法保存的提示。此时需要对 gwlicense.ini 文件增加允许"写入"的权限,在终 端执行命令"chmod +x <file>"即可修改文件权限。

# 

## 5.1 Windows 系统软件启动

以Windows10系统为例说明。

## 5.1.1 GUI 模式启动

- 双击快捷方式"""",可启动云源;
- 或进入"安装目录\Gowin\_Vx.x.x\IDE\bin",双击可执行文件 "gw\_ide.exe";
- 打开 cmd 命令窗口,输入"安装目录\Gowin\_Vx.x.x\IDE\bin\gw\_ide.exe";
- 双击工程文件.gprj。

## 5.1.2 命令行启动

在 cmd 命令窗口,输入 path\IDE\bin\gw\_sh.exe,使进入命令行控制模式,具体 tcl 命令详见 <u>SUG100</u>,Gowin 云源软件用户指南的附录 A。

## 5.2 Linux 系统软件启动

以 Centos6.8 系统为例。

## 5.2.1 GUI 模式启动

- 进入"安装目录\Gowin\_Vx.x.x\IDE\bin",双击可执行文件"gw\_ide";
- 在 terminal 中运行命令: path/Gowin\_Vx.x.x/IDE/bin/gw\_ide。

## 5.2.2 命令行启动

在 terminal 中输入命令: path/IDE/bin/gw\_sh,进入命令行控制模式, 具体 tcl 命令详见 <u>SUG100</u>,Gowin 云源软件用户指南的附录 A。

# **6** 软件退出

## 6.1 Windows 系统软件退出

通过以下方式退出软件:

- 单击 "File > Exit" 选项;

## 6.2 Linux 系统软件退出

通过以下方式退出软件:

- 单击 "File > Exit" 选项;
- 单击软件界面右上角图标"┹"。

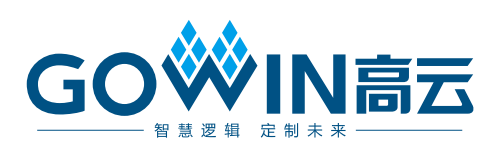